## 000 "МАГНИТ"

# Программно-технический комплекс "СЕНСОР-ТМ"

Руководство пользователя АРМ

## Содержание

| 1. Введение                                              | 3   |
|----------------------------------------------------------|-----|
| 2. Описание интерфейса ПО                                | 4   |
| 2.1 Страница "Главный экран"                             | 4   |
| 2.1.1 Описание основных элементов главного экрана        | 4   |
| 2.1.2 Изменение статуса телесигнала                      | 6   |
| 2.1.3 Недостоверность данных                             | 7   |
| 2.1.4 Аварийные события                                  | 7   |
| 2.2 Страница телеуправления выключателем                 | 8   |
| 2.3 Страница телеуправления РПН                          | .11 |
| 2.4 Страница просмотра графиков телеизмерений            | .13 |
| 2.5 Управление областью просмотра графика                | .13 |
| 2.6 Страница просмотра журнала событий                   | .16 |
| 2.7 Подтверждение просмотра событий (квитирование)       | .18 |
| 2.8 Страница просмотра журнала операций                  | .19 |
| 2.9 Страница просмотра сигналов центральной сигнализации | .20 |
| 2.10 Страница просмотра графиков температур              | .21 |

### 1. Введение

Автоматизированное рабочее место (АРМ) пользователя программнотехнического комплекса (ПТК) "СЕНСОР-ТМ" построено на базе программного обеспечения "EasyBuilder Pro" и облачного интерфейса "сМТ-SVR-100" фирмы Weintek.

Система состоит из следующих компонентов:

- облачный интерфейс "cMT-SVR-100", на котором содержится программное обеспечение (ПО) и конфигурация системы
- автоматизированное рабочее место (АРМ) дежурного подстанции, построенного на базе моноблока с установленной операционной системой "Windows 10 Pro" фирмы "Microsoft"
- ПО "EasyBuilder Pro" для настройки облачного интерфейса "cMT-SVR-100"
- клиентское ПО "cMT Viewer" для просмотра мнемосхем и управления оборудованием подстанции

Программные компоненты "cMT Viewer" и "EasyBuilder Pro" являются бесплатными и находятся в общем доступе в сети интернет, что позволяет существенно сократить расходы на организацию APM дежурного подстанции.

Опционально с АРМ ПТК "CEHCOP-TM" может также поставляться компонент удалённого доступа "EasyAccess 2.0" фирмы Weintek для осуществления доступа к облачному интерфейсу "cMT-SVR-100" и для технической поддержки и просмотра мнемосхем.

## 2. Описание интерфейса ПО

#### 2.1 Страница "Главный экран"

#### 2.1.1 Описание основных элементов главного экрана

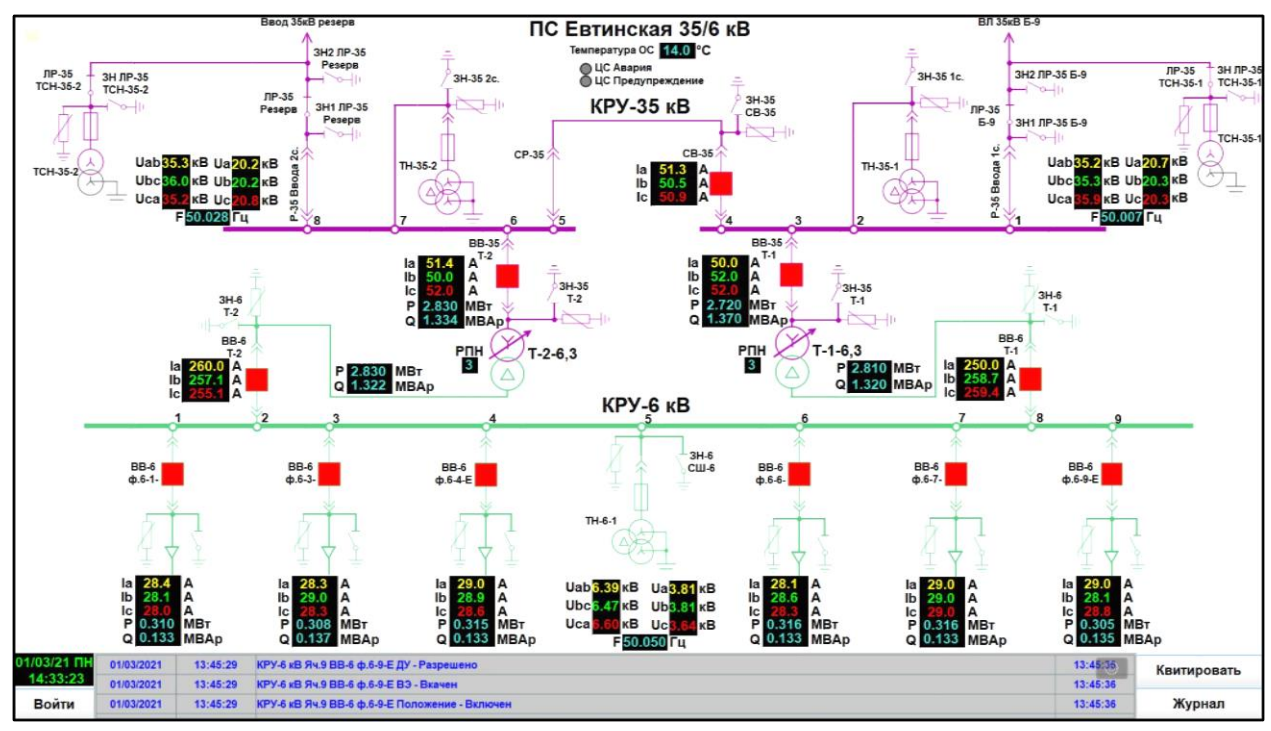

Пример страницы "Главный экран"

На главном экране отображены основные элементы мнемосхемы для оперативной оценки ситуации. На экране расположены элементы мнемосхемы подстанции. В нижней части страницы расположены:

• текущее время и дата

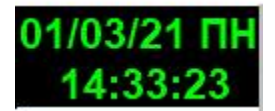

• кнопка перехода "Войти" на страницу авторизации

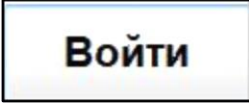

 "Журнал событий" с отображением трех последних событий с возможностью прокручивания

| 01/03/2021 | 13:45:29 | КРУ-6 кВ Яч.9 ВВ-6 ф.6-9-Е ДУ - Разрешено      | 13:45:36 |
|------------|----------|------------------------------------------------|----------|
| 01/03/2021 | 13:45:29 | КРУ-6 кВ Яч.9 ВВ-6 ф.6-9-Е ВЭ - Вкачен         | 13:45:36 |
| 01/03/2021 | 13:45:29 | КРУ-6 кВ Яч.9 ВВ-6 ф.6-9-Е Положение - Включен | 13:45:36 |

• кнопка "Квитировать" для подтверждения просмотра событий

Квитировать

• кнопка "Журнал" для перехода на основную страницу журнала событий

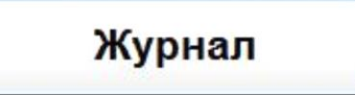

Активные элементы мнемосхемы:

элемент изображения ТН

٠

• элемент изображения выключателя

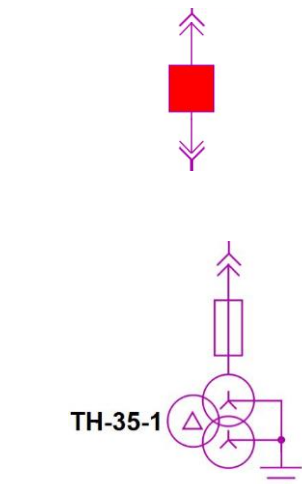

• элемент изображения силового трансформатора

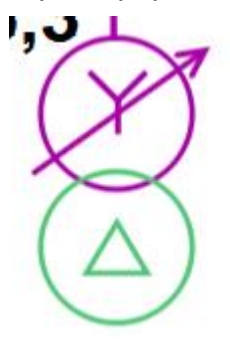

• элемент отображения телеизмерений

| la | 50.0 | A |
|----|------|---|
| lb | 52.0 | A |
| lc | 52.0 | A |

При наведении на активный элемент можно кликнуть левой клавишей мыши на изображение и перейти на страницу управления выключателем, либо, кликнув на измерения, попасть на страницу графика телеизмерений.

#### 2.1.2 Изменение статуса телесигнала

При изменении положения выключателя, разъединителя, заземляющего ножа, положения тележки и др. элемент начинает подсвечиваться бирюзовым мигающим прямоугольником вокруг.

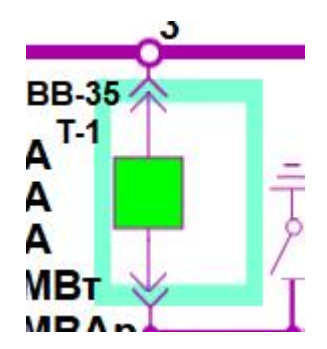

Это означает, что телесигнал изменил статус и событие требует подтверждения просмотра (квитирования) дежурным.

Прямоугольник

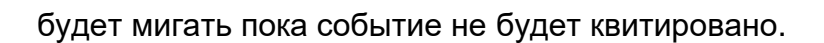

Также событие сопровождается звуковым оповещением и записью в журнале. Подтвердить события (квитировать) могут пользователи с учётной записью не ниже класса "А".

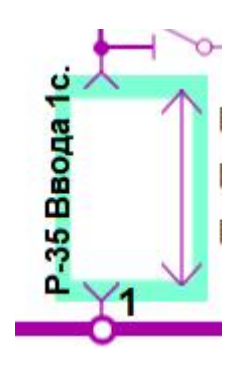

| 01/03/2021 | 14:54:08 | КРУ-35 кВ Яч.1 Вводной Р-35 1СШ-35 ВЭ - Выкачен | 0        |
|------------|----------|-------------------------------------------------|----------|
| 01/03/2021 | 14:53:09 | КРУ-35 кВ Яч.3 ВВ-35 Т-1 ВЭ - Выкачем           | 14:53:39 |
| 01/03/2021 | 14:52:35 | КРУ-35 кВ Яч.3 ВВ-35 Т-1 Положение - Отключен   | 14:53:39 |

#### 2.1.3 Недостоверность данных

В случае потери связи с полевым устройством, которое является источником сигнала, элемент схемы начинает подсвечиваться серым прямоугольником вокруг.

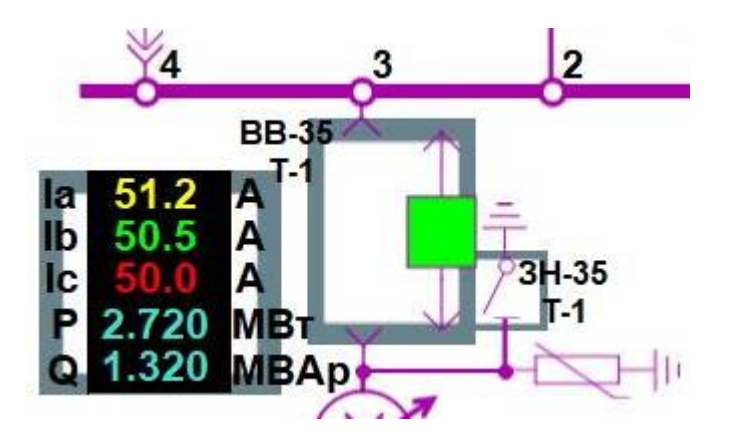

Прямоугольник

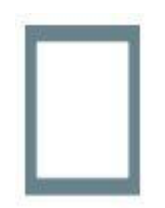

будет подсвечиваться пока связь с полевым устройством не восстановится.

Также событие потери связи сопровождается звуковым оповещением и записью в журнале. Подтвердить события (квитировать) могут пользователи с учётной записью не ниже класса "А".

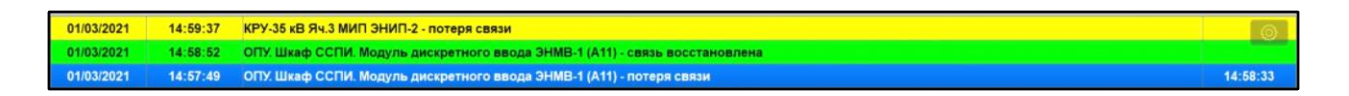

Такие ситуации могут возникать и штатно, если, например, ячейка выведена в ремонт и устройство сбора данных о положении выключателя и телеизмерений выключено.

#### 2.1.4 Аварийные события

В случае аварийного отключения выключателя при срабатывании аварийнопредупредительной телесигнализации (АПТС) с устройств терминалов РЗиА, элемент изображения выключателя начинает подсвечиваться мигающим красным прямоугольником вокруг.

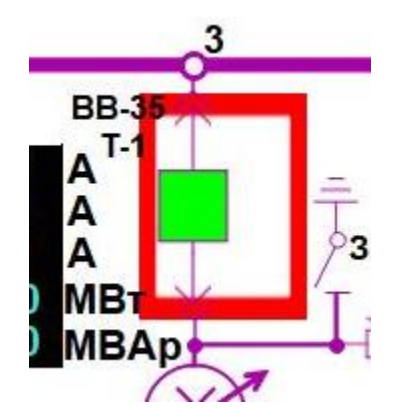

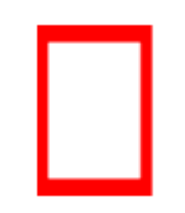

будет мигать пока АПТС не устранится и не сквитируется **аппаратно** на терминале РЗиА оперативно-выездной бригадой (ОВБ), либо дежурным электромонтёром (ДЭМ) на подстанции.

Также АПТС сопровождается звуковым оповещением и записью в журнале. Подтвердить АПТС в журнале (квитировать) могут пользователи с учётной записью не ниже класса "А".

| 09/03/2021 | 12:04:28 | КРУ-35 кВ Яч.3 ВВ-35 Т-1 МТЗ - Срабатывание   | 6 |
|------------|----------|-----------------------------------------------|---|
| 09/03/2021 | 12:03:54 | КРУ-35 кВ Яч.3 ВВ-35 Т-1 Положение - Отключен |   |
|            |          |                                               |   |

#### 2.2 Страница телеуправления выключателем

Страница телеуправления выключателем является более подробным отображением статуса присоединения, чем на главной схеме. На странице отображены сопутствующие телесигналы (TC) и АПТС, а также свой журнал событий по присоединению.

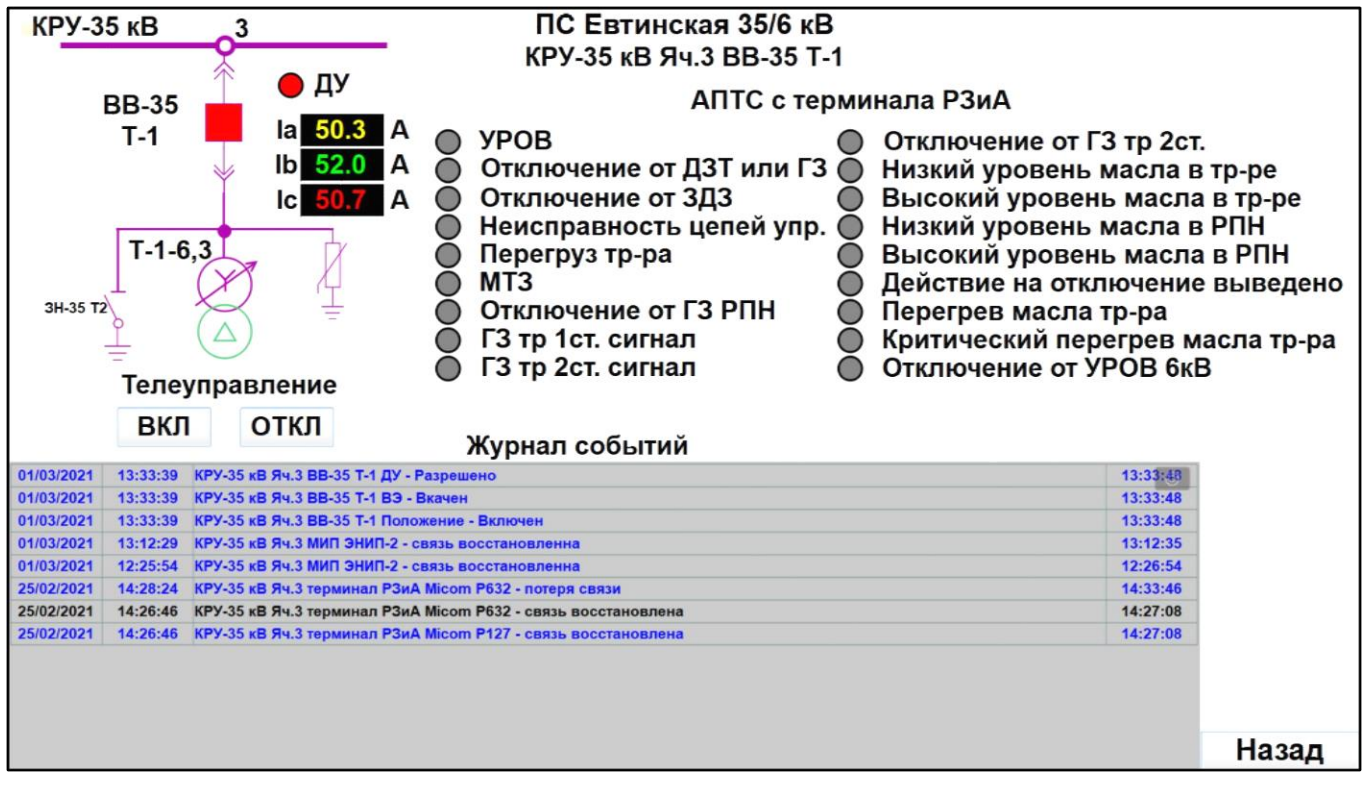

Пример общего вида страницы управления выключателем

Условно страницу можно разделить на 4 блока:

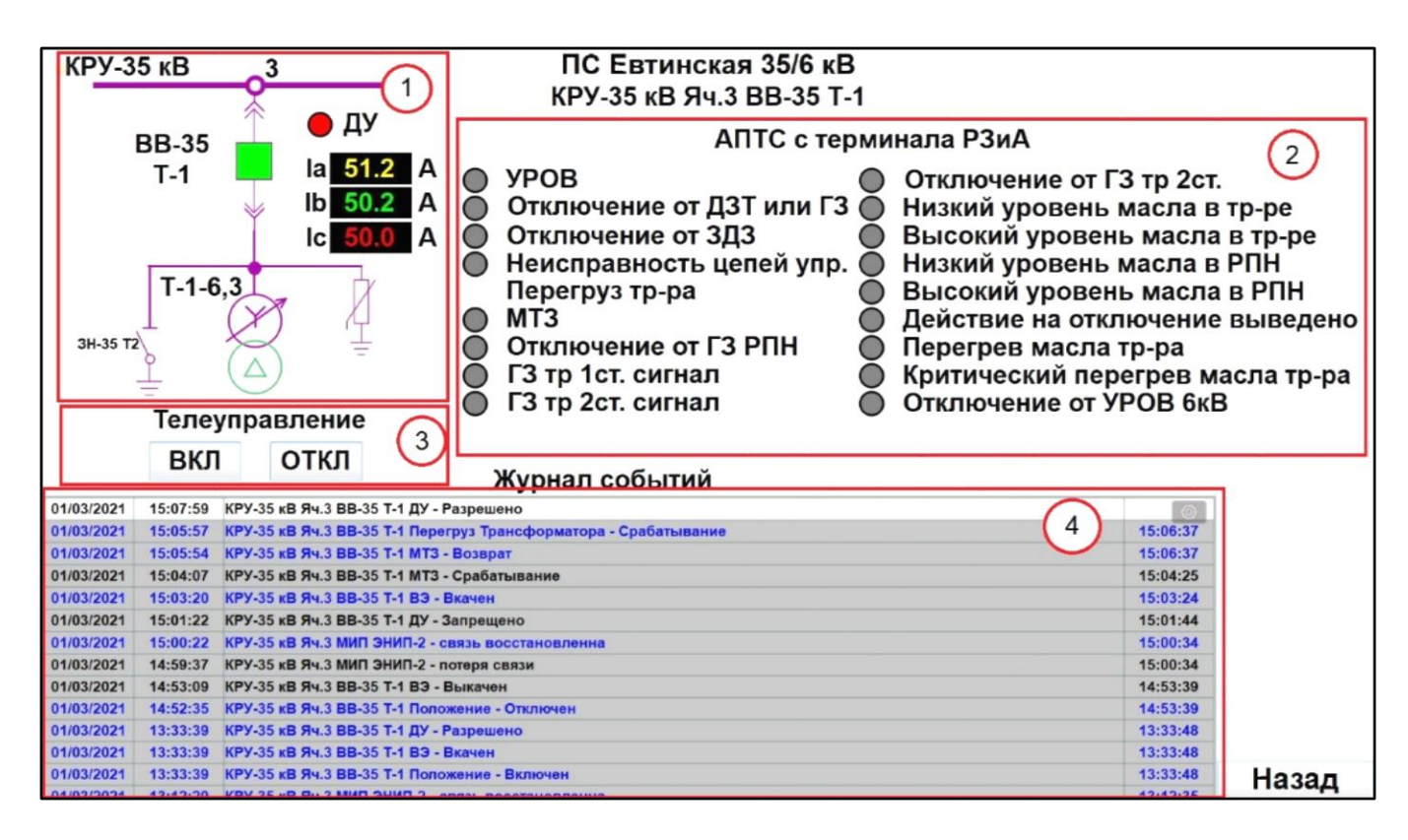

1. Краткая мнемосхема присоединения с ТС и ТИТ (телеизмерения текущие)

- 2. Блок "АПТС с терминала РЗиА"
- 3. Блок "Телеуправление" выключателем
- 4. "Журнал событий" присоединения

Блок 3 "Телеуправление" выключателем может отсутствовать в зависимости от состояния телесигнала ДУ (дистанционное управление):

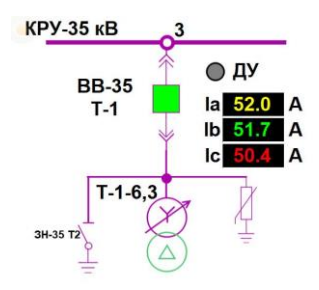

#### Ключ ДУ в положении местное

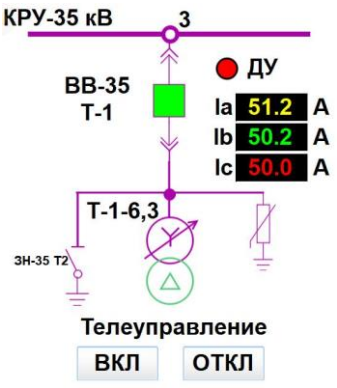

Ключ ДУ в положении дистанционное

Телеуправление осуществляется с помощью кнопок

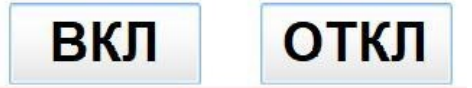

При нажатии на кнопку выводится окно подтверждения

| <ul> <li>МТЗ</li> <li>Откл</li> <li>ГЗ тр</li> <li>ГЗ тр</li> </ul> | Подтверждаете  | ранное действие? | 0000 | Действи<br>Перегре<br>Критиче<br>Отключ |
|---------------------------------------------------------------------|----------------|------------------|------|-----------------------------------------|
| Журна<br>1 <sup>у</sup> - Разрешено                                 | Да             | Отмена           |      |                                         |
| Іерегруз Трансформато<br>ЛТЗ - Возврат                              | ра - Срабатыва | ние              |      |                                         |

После подтверждения команда телеуправления отсылается на исполнение и заносится соответствующая запись в журнале операций:

|            |          |                  | Журнал операц                       | ций         |           |           | I |
|------------|----------|------------------|-------------------------------------|-------------|-----------|-----------|---|
| Дата       | Время    | Имя попьзователя | Команда                             | (P          | Имя Host  | платформа | 6 |
| 01/03/2021 | 15:08:23 | admin            | КРУ 35 кВ Яч.3 ВВ-35 Т-1 Включить   | 192.168.0.1 | SPVLAPTOP | Windows   |   |
| 01/03/2021 | 13:45:48 | admin            | КРУ 6 кВ Яч.9 ВВ-6 ф.6-9-Е Включить | 192.168.0.1 | SPVLAPTOP | Windows   |   |

Сигналы АПТС поступающие с терминалов РЗиА, разделяются на 2 типа

- 1. Предупредительные
- 2. Аварийные

Предупредительные сигналы не приводят к отключению выключателя и при срабатывании мигают жёлтым цветом.

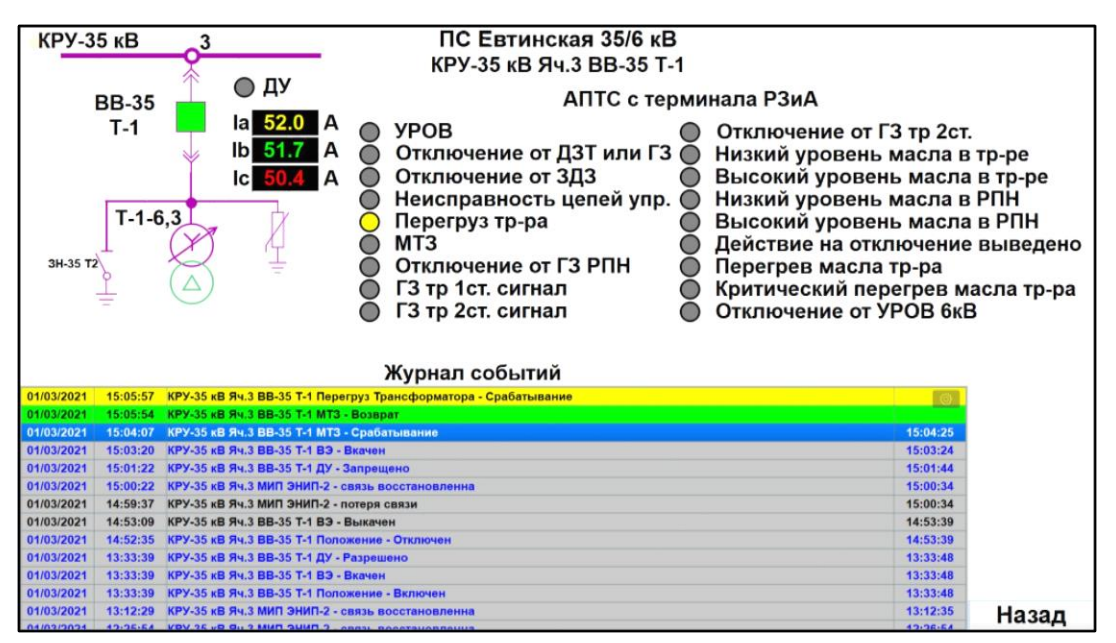

Пример предупредительного сигнала

Аварийные сигналы приводят к отключению выключателя и при срабатывании мигают красным цветом.

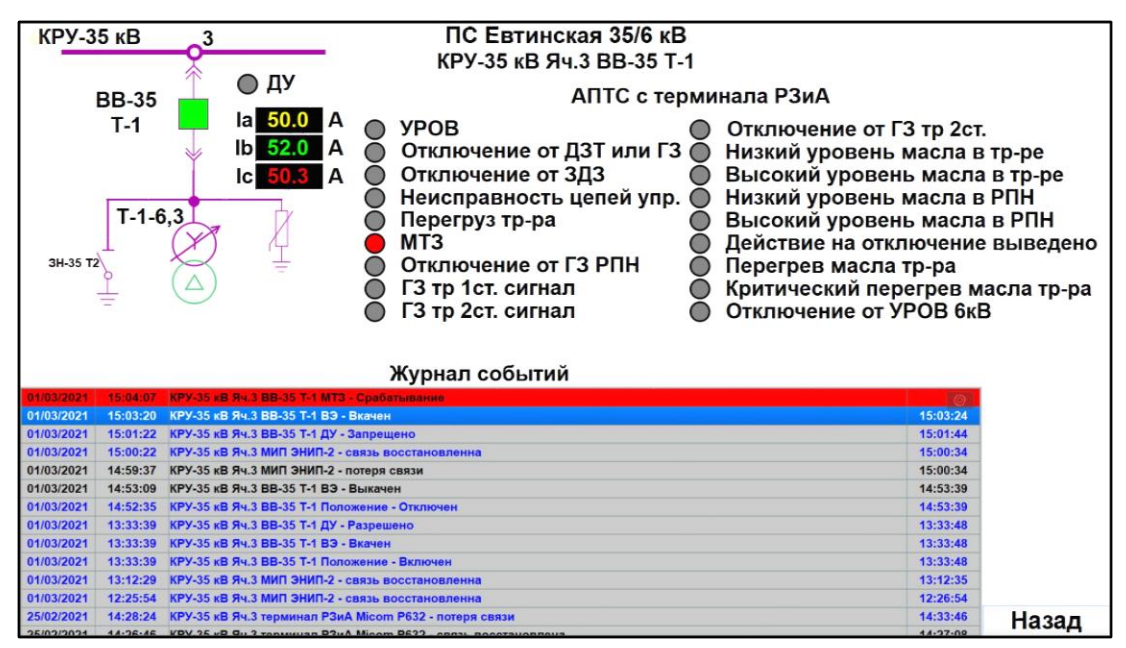

Пример аварийного сигнала

Сигнал АПТС будет мигать пока не устранится и не сквитируется **аппаратно** на терминале РЗиА оперативно-выездной бригадой (ОВБ), либо дежурным электромонтёром (ДЭМ) на подстанции. Кнопка "Назад" возвращает пользователя на страницу "Главный экран".

#### 2.3 Страница телеуправления РПН

На странице "Телеуправление РПН" для удобства и контроля отображаются положения выключателей высокой и низкой стороны, а также текущие телеизмерения напряжения и токов, АПТС с терминала РЗиА для контроля состояния трансформатора.

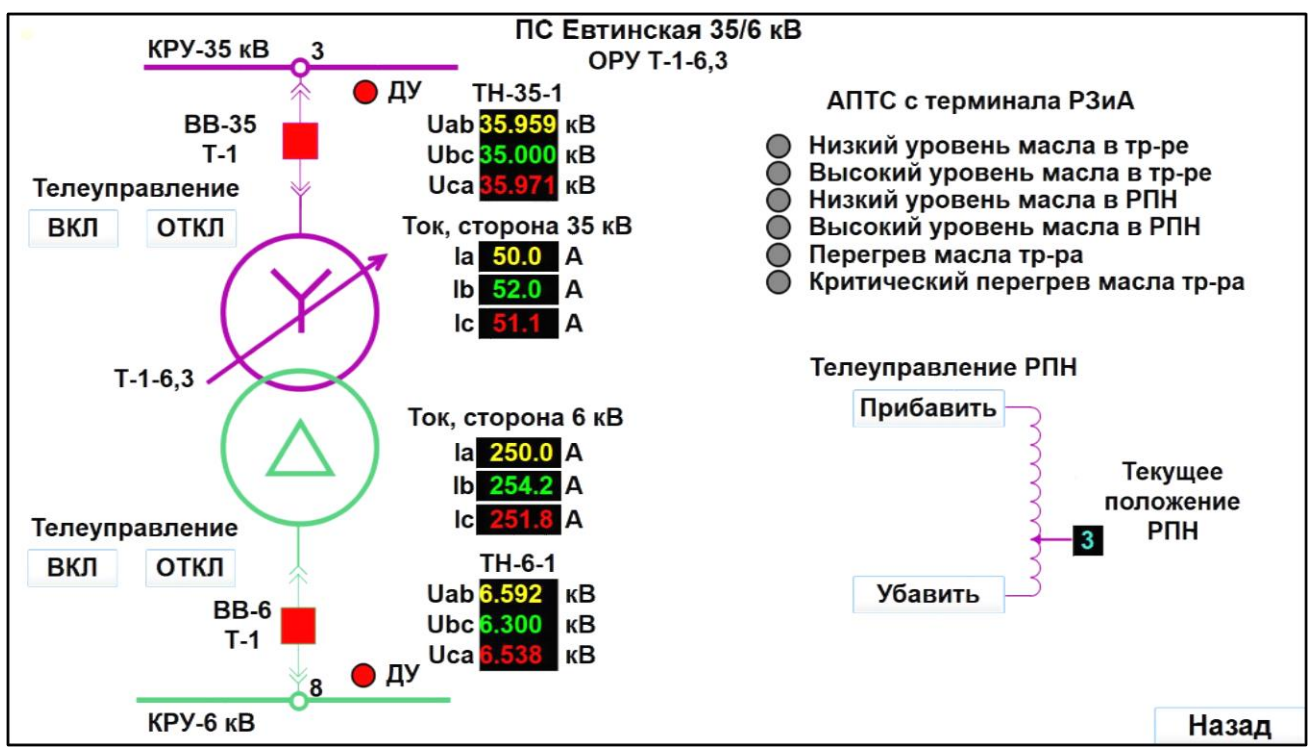

Пример страницы телеуправления РПН

Телеуправление РПН осуществляется двумя командами "Прибавить" и "Убавить". Чтобы изменить текущее положение РПН нужно кликнуть левой кнопкой мыши на требуемую ("Прибавить" или "Убавить") кнопку. После чего появится всплывающее окно с требованием подтвердить действие:

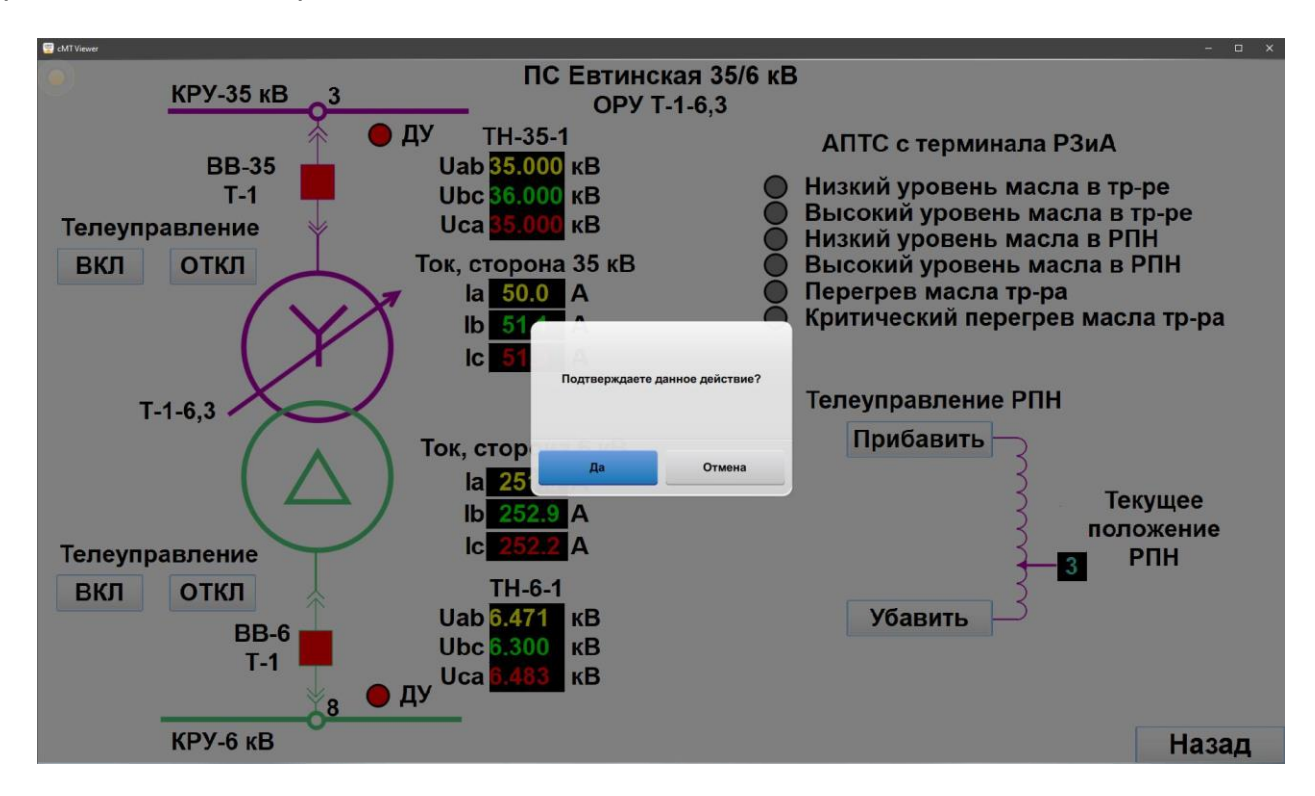

После подтверждения команда телеуправления отсылается на исполнение и заносится соответствующая запись в журнале операций:

| 0          |          |                  | Журнал операци                      | ій          |           |           | _ |
|------------|----------|------------------|-------------------------------------|-------------|-----------|-----------|---|
| Дата       | Время    | Имя попьзователя | Команда                             | IP          | Имя Host  | ппатформа | 6 |
| 01/03/2021 | 15:08:23 | admin            | КРУ 35 кВ Яч.3 BB-35 T-1 Включить   | 192.168.0.1 | SPVLAPTOP | Windows   | 9 |
| 01/03/2021 | 13:45:48 | admin            | КРУ 6 кВ Яч.9 ВВ-6 ф.6-9-Е Включить | 192.168.0.1 | SPVLAPTOP | Windows   |   |

После команды "Прибавить" или "Убавить" происходит блокировка "Телеуправления РПН" на 30 секунд. При этом кнопки "Прибавить" или "Убавить" становятся недоступными, так как исполнение команды довольно длительный процесс и необходимо дождаться пока исполнение команды закончится изменением текущего положения РПН.

#### 2.4 Страница просмотра графиков телеизмерений

На странице просмотра графиков телеизмерений можно проследить за динамикой изменения параметра со временем (ретроспективой).

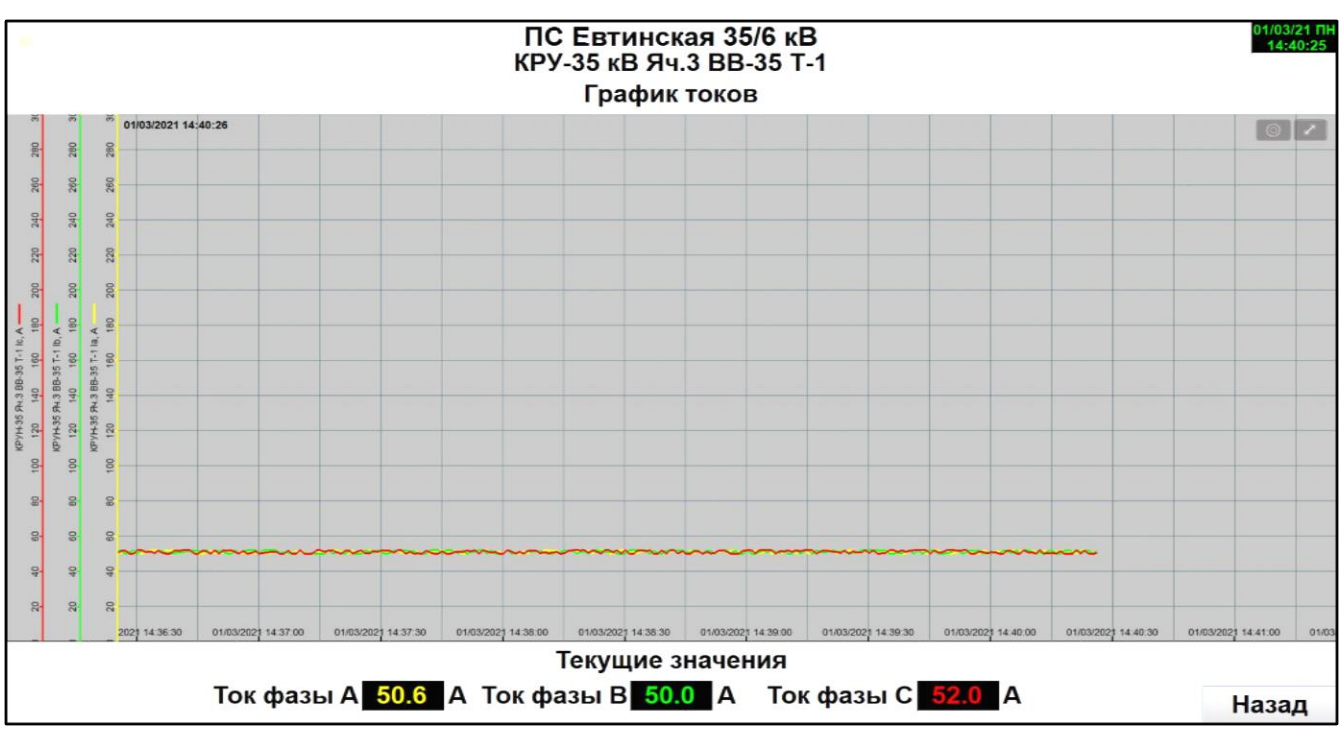

Пример страницы графиков телеизмерений

В левой части графика отображена легенда линий по цвету (какой цвет к какому телеизмерению относится). Лини сетки привязаны к конкретным величинам, чтобы было легче ориентироваться в графике и оценивать ту или иную величину. В нижней части экрана расположен блок текущих показаний с заголовком "Текущие значения".

#### 2.5 Управление областью просмотра графика.

Элементы управления областью просмотра графика представлены на рисунке

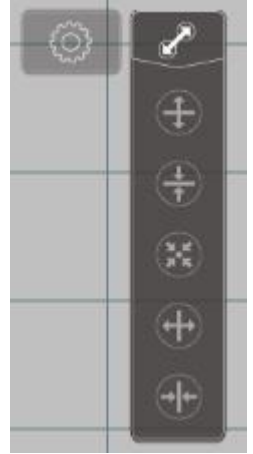

Где назначения значков:

• Свернуть/развернуть меню

- Увеличение детализации графика по оси "Ү".
- Уменьшение детализации графика по оси "Y".
- Вернуть просмотр графика в предустановленное состояние.
- Увеличение детализации графика по оси "Х".
- Уменьшение детализации графика по оси "Х".

Ось "Y" - это значение величины телеизмерения, ось "X" - это время, в которое эта величина зафиксирована.

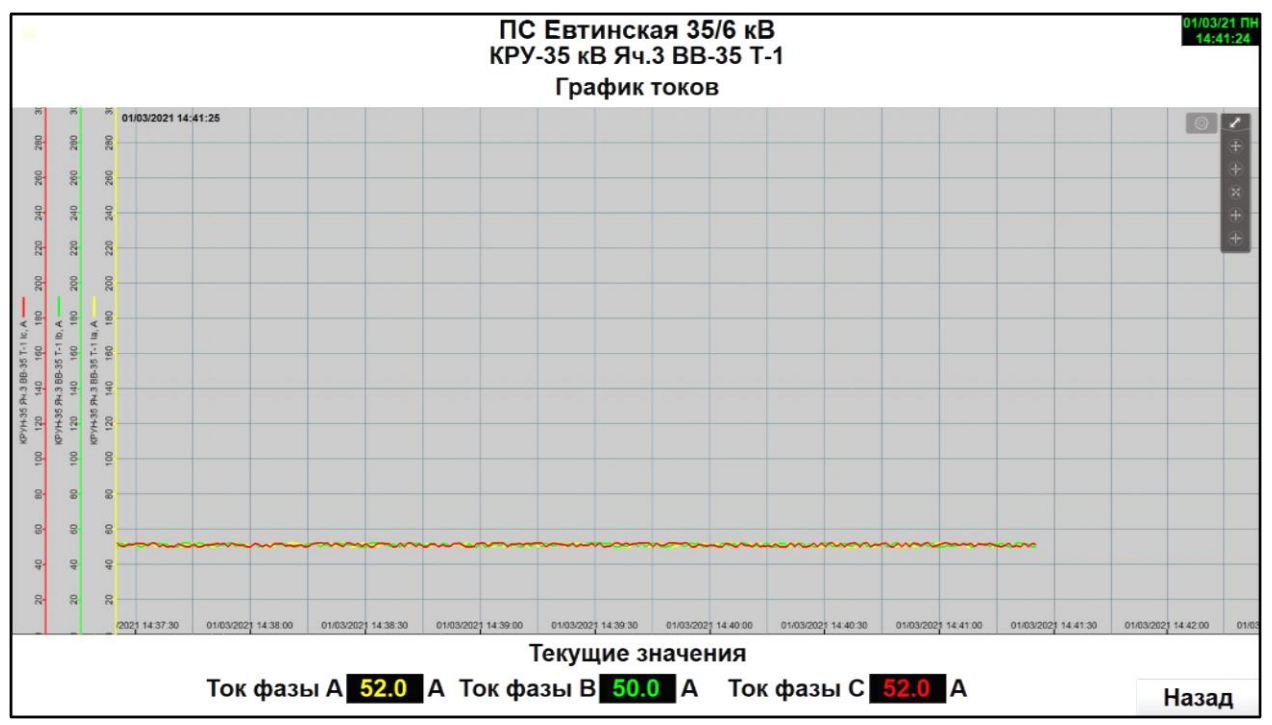

Пример развёрнутого меню на графике

График также можно прокручивать как по оси "Y", так и по оси "X", зажав левую кнопку мыши на графике. Интерфейс графика является интуитивно понятным.

Также в системе реализована функция просмотра данных за определённый день из базы накопленных данных и управление видимостью канала телеизмерения на графике. Чтобы просмотреть архивные данные, необходимо кликнуть левой кнопкой мыши на значок в виде шестерёнки

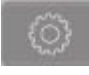

и выбрать из списка интересующую дату. Дата отображается в виде ГГГГММДД, где:

- ГГГГ год, пример 2021
- ММ месяц, пример 03
- ДД день, пример 01

Запись вида 20210301 означает 1 марта 2021 года.

| ПС Евтинская 35/6 кВ     ПС Евтинская 35/6 кВ     КРУ-35 кВ Яч.3 ВВ-35 Т-1     График токов |                                                                                                    |                     |  |  |  |  |
|---------------------------------------------------------------------------------------------|----------------------------------------------------------------------------------------------------|---------------------|--|--|--|--|
| <sup>65</sup> <sup>65</sup> 01/03/2021 14:40:46                                             |                                                                                                    |                     |  |  |  |  |
| 36 36                                                                                       |                                                                                                    |                     |  |  |  |  |
| 26 26                                                                                       | Выход Опция Готово                                                                                                    |                     |  |  |  |  |
|                                                                                             | Выбор файла                                                                                                    |                     |  |  |  |  |
| 52 53                                                                                       | (Текущий)                                                                                                    |                     |  |  |  |  |
| 82 83 83                                                                                    | 20210301                                                                                                    |                     |  |  |  |  |
|                                                                                             | 20210225                                                                                                    |                     |  |  |  |  |
| A 10 10 10 10 10 10 10 10 10 10 10 10 10                                                    | 20210224                                                                                                    |                     |  |  |  |  |
| 1 1 1 1 1 1 1 1 1 1 1 1 1 1 1 1 1 1 1                                                       | 20210220                                                                                                    |                     |  |  |  |  |
| 99 99 99 99 99 99 99 99 99 99 99 99 99                                                      | 20210219                                                                                                    |                     |  |  |  |  |
| 4 9 9 4 1 4 1 4 1 4 1 4 1 4 1 4 1 4 1 4                                                     | Настройка отображения тренда                                                                                                    |                     |  |  |  |  |
|                                                                                             | Видимость канала                                                                                                    |                     |  |  |  |  |
| <u>6</u> 0 0                                                                                | Шкала Ү Вкл                                                                                                    |                     |  |  |  |  |
| 8 8                                                                                         | Отключить промотку по оси У                                                                                                    |                     |  |  |  |  |
| 8 8 8                                                                                       | Сброс к значениям "по-умолчанию"                                                                                                    |                     |  |  |  |  |
|                                                                                             |                                                                                                    |                     |  |  |  |  |
|                                                                                             |                                                                                                    |                     |  |  |  |  |
| 8 8                                                                                         |                                                                                                    |                     |  |  |  |  |
| 01/03/2021 14:37:00 01/03/2021 14:37:30 01/03/2021 14:38:00                                 | 01/03/2021 14:38:30 01/03/2021 14:39:00 01/03/2021 14:39:30 01/03/2021 14:40:00 01/03/2021 14:40:30 01/03/2021 14:41:00 01/03/2021 14:40:00 01/03/2021 14:40:00 01/03/2021 | 01/03/2021 14:41:30 |  |  |  |  |
|                                                                                             | Текущие значения                                                                                                    |                     |  |  |  |  |
| Ток фазы А <b>50.4</b> А                                                                    | Ток фазы В 50.5 А Ток фазы С 50.0 А                                                                                                    | Назад               |  |  |  |  |

Просмотр данных за определённый день

Можно также управлять видимостью канала для углублённого анализа, выбрав в меню пункт "Видимость канала". В появившейся вкладке убрать из списка ненужные каналы для анализа.

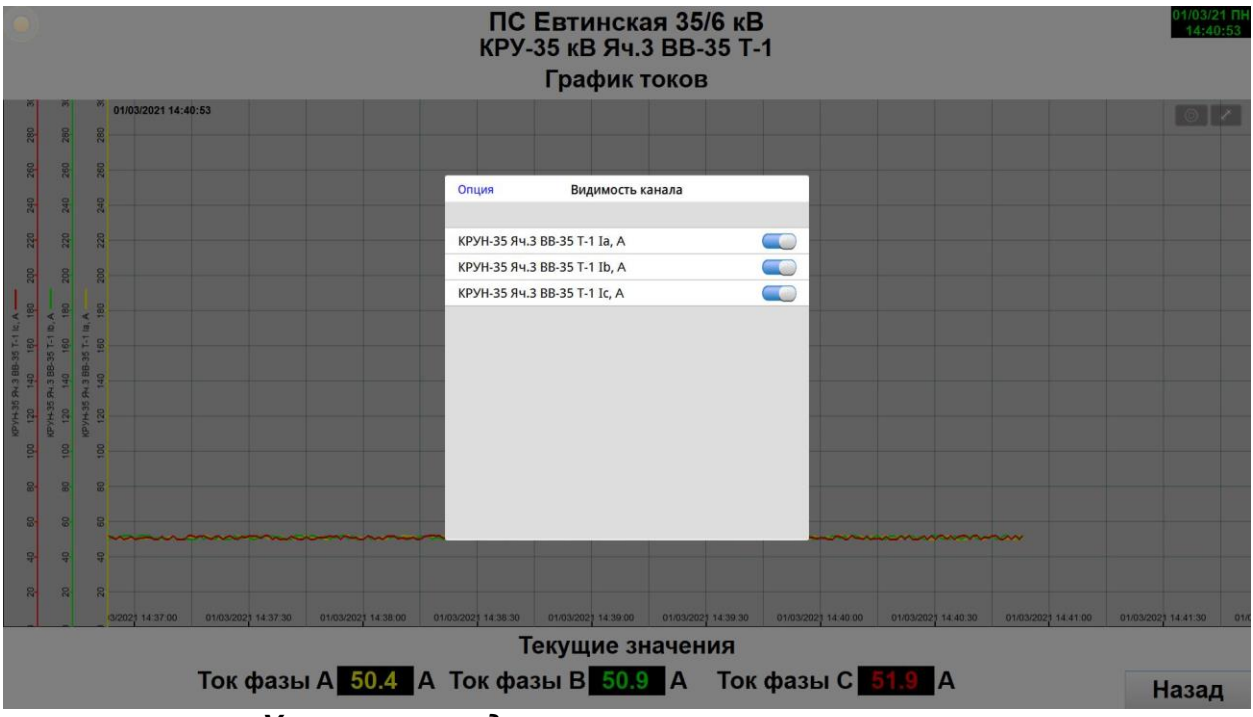

Управление видимостью канала телеизмерения

Система также позволяет, для удобства просмотра, выбрать ведущую шкалу по оси "Ү". Необходимо кликнуть на символе "звёздочка" и выбрать ведущую шкалу.

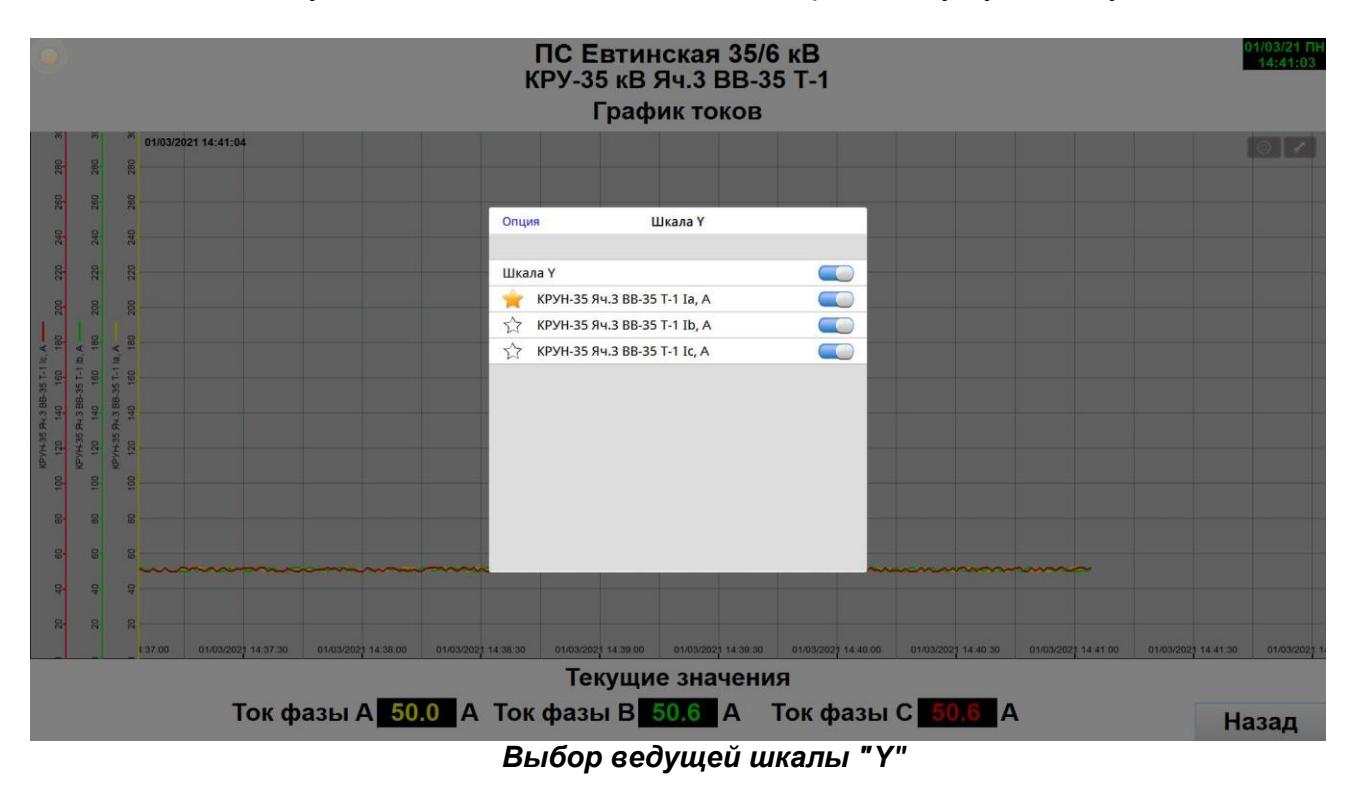

#### 2.6 Страница просмотра журнала событий

Страница просмотра журнала событий состоит из самого журнала и кнопок просмотра журнала операций, квитирования событий и возврата на страницу "Главный экран".

| 01/03/2021 | 13:45:29 | КРУ-6 кВ Яч.9 ВВ-6 ф.6-9-Е ДУ - Разрешено      |          | 13:45:36 |
|------------|----------|------------------------------------------------|----------|----------|
| 01/03/2021 | 13:45:29 | КРУ-6 кВ Яч.9 ВВ-6 ф.6-9-Е ВЭ - Вкачен         |          | 13:45:36 |
| 01/03/2021 | 13:45:29 | КРУ-6 кВ Яч.9 ВВ-6 ф.6-9-Е Положение - Включен |          | 13:45:36 |
| 01/03/2021 | 13:44:24 | КРУ-6 кВ Яч.8 ВВ-6 Т-1 ДУ - Разрешено          |          | 13:44:30 |
| 01/03/2021 | 13:44:24 | КРУ-6 кВ Яч.8 ВВ-6 Т-1 ВЭ - Вкачен             |          | 13:44:30 |
| 01/03/2021 | 13:44:24 | КРУ-6 кВ Яч.8 ВВ-6 Т-1 Положение - Включен     |          | 13:44:30 |
| 01/03/2021 | 13:44:24 | КРУ-6 кВ Яч.7 ВВ-6 ф.6-7- ДУ - Разрешено       |          | 13:44:30 |
| 01/03/2021 | 13:44:24 | КРУ-6 кВ Яч.7 ВВ-6 ф.6-7- ВЭ - Вкачен          |          | 13:44:30 |
| 01/03/2021 | 13:44:24 | КРУ-6 кВ Яч.7 ВВ-6 ф.6-7- Положение - Включен  |          | 13:44:30 |
| 01/03/2021 | 13:42:00 | КРУ-6 кВ Яч.6 ВВ-6 ф.6-6-ВЭ - Вкачен           |          | 13:42:04 |
| 01/03/2021 | 13:42:00 | КРУ-6 кВ Яч.5 ТН-6-1 ЗН-6 1СШ-6кВ - Отключен   |          | 13:42:04 |
| 01/03/2021 | 13:41:10 | КРУ-6 кВ Яч.6 ВВ-6 ф.6-6- ДУ - Разрешено       |          | 13:42:04 |
| 01/03/2021 | 13:41:10 | КРУ-6 кВ Яч.6 ВВ-6 ф.6-6- Положение - Включен  |          | 13:42:04 |
| 01/03/2021 | 13:41:10 | КРУ-6 кВ Яч.5 ТН-6-1 ЗН-6 1СШ-6кВ - Включен    |          | 13:42:04 |
| 01/03/2021 | 13:41:10 | КРУ-6 кВ Яч.5 ТН-6-1 ВЭ - Вкачен               |          | 13:42:04 |
| 01/03/2021 | 13:41:10 | КРУ-6 кВ Яч.4 ВВ-6 ф.6-4-Е ДУ - Разрешено      |          | 13:42:04 |
| 01/03/2021 | 13:41:10 | КРУ-6 кВ Яч.4 ВВ-6 ф.6-4-Е ВЭ - Вкачен         |          | 13:42:04 |
| 01/03/2021 | 13:41:10 | КРУ-6 кВ Яч.4 ВВ-6 ф.6-4-Е Положение - Включен |          | 13:42:04 |
| 01/03/2021 | 13:41:10 | КРУ-6 кВ Яч.3 ВВ-6 ф.6-3- ДУ - Разрешено       |          | 13:42:04 |
| 01/03/2021 | 13:41:10 | КРУ-6 кВ Яч.3 ВВ-6 ф.6-3- ВЭ - Вкачен          |          | 13:42:04 |
| 01/03/2021 | 13:41:10 | КРУ-6 кВ Яч.3 ВВ-6 ф.6-3- Положение - Включен  |          | 13:42:04 |
| 01/03/2021 | 13:39:05 | КРУ-6 кВ Яч.2 ВВ-6 Т-2 ДУ - Разрешено          |          | 13:39:11 |
| 01/03/2021 | 13:39:05 | КРУ-6 кВ Яч.2 ВВ-6 Т-2 ВЭ - Вкачен             |          | 13:39:11 |
| 01/03/2021 | 13:39:05 | КРУ-6 кВ Яч.2 ВВ-6 Т-2 Положение - Включен     |          | 13:39:11 |
| 01/03/2021 | 13:38:05 | КРУ-6 кВ Яч.1 ВВ-6 ф.6-1- ДУ - Разрешено       |          | 13:39:11 |
| 01/03/2021 | 13:38:05 | КРУ-6 кВ Яч.1 ВВ-6 ф.6-1- ВЭ - Вкачен          |          | 13:39:11 |
| 01/03/2021 | 13:38:05 | КРУ-6 кВ Яч.1 ВВ-6 ф.6-1- Положение - Включен  |          | 13:39:11 |
| 01/03/2021 | 13:33:39 | КРУ-35 кВ Яч.8 Вводной Р-35 2СШ-35 ВЭ - Вкачен |          | 13:33:48 |
| 01/03/2021 | 13:33:39 | КРУ-35 кВ Яч.7 ТН-35-2 ВЭ - Вкачен             |          | 13:33:48 |
| 01/03/2021 | 13:33:39 | КРУ-35 кВ Яч.6 ВВ-35 Т-2 ДУ - Разрешено        |          | 13:33:48 |
| 01/03/2021 | 13:33:39 | КРУ-35 кВ Яч.6 ВВ-35 Т-2 ВЭ - Вкачен           |          | 13:33:48 |
|            |          | Журнал операций Кви                            | тировать | Назад    |

Пример страницы журнала событий

Данная страница является общим журналом для всех событий.

| Лата    | Время   |         | время         |
|---------|---------|---------|---------------|
| события | события | Событие | подтверждения |
| соовния | соовния |         | просмотра     |

Журнал является активным элементом и позволяет просматривать данные за определенный промежуток времени.

Чтобы просмотреть архивные данные нужно кликнуть левой кнопкой мыши на значок в виде шестерёнки,

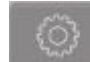

расположенной в верхнем правом углу журнала Появится всплывающее окно "Опция",

| Выхол              | Опция            | Готово                |
|--------------------|------------------|-----------------------|
| DBROM              | онция            | 101000                |
|                    |                  |                       |
| Категории от       |                  | 0 - 255               |
|                    |                  |                       |
| Начальная дата     |                  |                       |
| 2021-02-25         |                  |                       |
|                    |                  |                       |
| Конечная дата      |                  |                       |
| 2021-03-09         |                  |                       |
| Настойока отображе | ения событий     |                       |
| _                  |                  |                       |
| Показать вызван    | ные события      | V                     |
| Показать подтве    | ржденные события | ×                     |
| Показать востано   | овленные события | <ul> <li>✓</li> </ul> |
|                    |                  |                       |

Окно "Опция"

на котором необходимо выбрать интересующие начальную и конечную дату.

| Выход |    | Нач | альная | дата |    | OK   | В | выход |    | Кон | ечная д | ата |    | 3  |
|-------|----|-----|--------|------|----|------|---|-------|----|-----|---------|-----|----|----|
| 2021  |    |     | Фев    |      |    | 2021 |   |       |    |     | Мар     |     |    |    |
| Bc    | Пн | Вт  | Ср     | Чт   | Пт | C6   |   | Bc    | Пн | Вт  | Ср      | Чт  | Пт | C6 |
|       | 1  | 2   | 3      | 4    | 5  | 6    |   |       | 1  | 2   | 3       | 4   | 5  | 6  |
| 7     | 8  | 9   | 10     | 11   | 12 | 13   |   | 7     | 8  | 9   | 10      | 11  | 12 | 13 |
| 14    | 15 | 16  | 17     | 18   | 19 | 20   |   | 14    | 15 | 16  | 17      | 18  | 19 | 20 |
| 21    | 22 | 23  | 24     | 25   | 26 | 27   |   | 21    | 22 | 23  | 24      | 25  | 26 | 27 |
| 28    |    |     |        |      |    |      |   | 28    | 29 | 30  | 31      |     |    |    |
|       |    |     |        |      |    |      |   |       |    |     |         |     |    |    |
|       |    |     |        |      |    |      |   |       |    |     |         |     |    |    |
|       |    |     |        |      |    |      |   |       |    |     |         |     |    |    |
|       |    |     |        |      |    |      |   |       |    |     |         |     |    |    |

Начальная дата

Можно также выбрать номер, либо заданную область номеров категорий событий. Удобней просматривать журнал по интересующему присоединению на странице телеуправления выключателем, где категория уже задана.

#### 2.7 Подтверждение просмотра событий (квитирование)

На странице "Главный экран" и на странице "Просмотр журнала событий" находится кнопка "Квитировать",

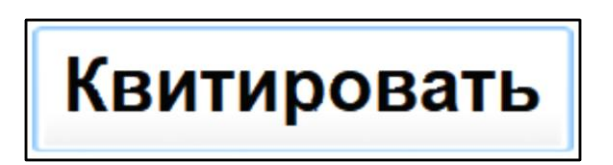

кликнув на которую дежурный подстанции подтверждает, что событие просмотрено. При этом пропадает мигание прямоугольника

на телесигнале, который изменил своё состояние. А также событие в журнале становится с серым фоном и синими буквами и заносится время подтверждения просмотра в соответствующую колонку журнала событий.

#### 2.8 Страница просмотра журнала операций

Страница просмотра журнала операций содержит в себе сам журнал и кнопку возврата на главный экран. Попасть на страницу просмотра журнала операций можно со страницы "Главный экран". Необходимо зайти в журнал событий и со страницы журнала событий кликнуть левой кнопкой мыши на кнопку "Журнал операций".

| 6          |          |                  | Журнал опер                           | аций        |           |           | _   |
|------------|----------|------------------|---------------------------------------|-------------|-----------|-----------|-----|
| Дата       | Время    | Имя пользователя | Команда                               | P           | Имя Host  | ппатформа | 0   |
| 01/03/2021 | 13:45:48 | admin            | КРУ 6 кВ Яч.9 ВВ-6 ф.6-9-Е Включить   | 192.168.0.1 | SPVLAPTOP | Windows   | 9   |
| 25/02/2021 | 11:54:15 | admin            | РПН Т-2 Прибавить                     | 192.168.0.1 | SPVLAPTOP | Windows   |     |
| 25/02/2021 | 11:54:15 | admin            | РПН Т-2 Прибавить                     | 192.168.0.1 | SPVLAPTOP | Windows   |     |
| 25/02/2021 | 11:54:08 | admin            | РПН Т-1 Убавить                       | 192.168.0.1 | SPVLAPTOP | Windows   |     |
| 25/02/2021 | 11:54:08 | admin            | РПН Т-1 Убавить                       | 192.168.0.1 | SPVLAPTOP | Windows   |     |
| 25/02/2021 | 11:53:35 | admin            | РПН Т-1 Прибавить                     | 192.168.0.1 | SPVLAPTOP | Windows   |     |
| 25/02/2021 | 11:53:35 | admin            | РПН Т-1 Прибавить                     | 192.168.0.1 | SPVLAPTOP | Windows   |     |
| 25/02/2021 | 11:48:30 | admin            | РПН Т-2 Убавить                       | 192.168.0.1 | SPVLAPTOP | Windows   |     |
| 25/02/2021 | 11:47:32 | admin            | РПН Т-2 Убавить                       | 192.168.0.1 | SPVLAPTOP | Windows   |     |
| 25/02/2021 | 11:46:55 | admin            | РПН Т-1 Убавить                       | 192 168 0.1 | SPVLAPTOP | Windows   |     |
| 25/02/2021 | 11:46:22 | admin            | РПН Т-1 Прибавить                     | 192.168.0.1 | SPVLAPTOP | Windows   |     |
| 25/02/2021 | 11.46.22 | admin            | РПН Т-1 Прибавить                     | 192.168.0.1 | SPVLAPTOP | Windows   |     |
| 25/02/2021 | 11:26:18 | admin            | РПН Т-1 Убавить                       | 192.168.0.1 | SPVLAPTOP | Windows   |     |
| 25/02/2021 | 11:25:05 | admin            | РПН Т-1 Прибавить                     | 192.168.0.1 | SPVLAPTOP | Windows   |     |
| 25/02/2021 | 11:13:40 | admin            | ОПУ Тепеуправление РПН Т-1 Прибавить  | 192.168.0.1 | SPVLAPTOP | Windows   |     |
| 25/02/2021 | 11:13:40 | admin            | ОПУ Тепеуправление РПН Т-1 Прибавить  | 192.168.0.1 | SPVLAPTOP | Windows   |     |
| 25/02/2021 | 11:09:40 | admin            | ОПУ Тепеуправление РПН Т-1 Прибавить  | 192.168.0.1 | SPVLAPTOP | Windows   |     |
| 25/02/2021 | 11:09:40 | admin            | ОПУ Тепеуправление РПН Т-1 Прибавить  | 192.168.0.1 | SPVLAPTOP | Windows   |     |
| 25/02/2021 | 09:29:29 | admin            | ОПУ Тепеуправление РПН Т-2 Прибавить  | 192.168.0.1 | SPVLAPTOP | Windows   |     |
| 25/02/2021 | 09:29:29 | admin            | ОПУ Тепеуправление РПН Т-2 Прибавить  | 192.168.0.1 | SPVLAPTOP | Windows   |     |
| 25/02/2021 | 09:29:18 | admin            | ОПУ Телеуправление РПН Т-1 Убавить    | 192.168.0.1 | SPVLAPTOP | Windows   |     |
| 25/02/2021 | 09:28:45 | admin            | ОПУ Тепеуправление РПН Т-1 Прибавить  | 192.168.0.1 | SPVLAPTOP | Windows   |     |
| 25/02/2021 | 09:28:45 | admin            | ОПУ Тепеуправление РПН Т-1 Прибавить  | 192.168.0.1 | SPVLAPTOP | Windows   |     |
| 25/02/2021 | 09:26:26 | admin            | ОПУ Тепеуправление РПН Т-2 Убавить    | 192.168.0.1 | SPVLAPTOP | Windows   |     |
| 25/02/2021 | 09.26.26 | admin            | ОПУ Телеуправление РПН Т-2 Убавить    | 192.168.0.1 | SPVLAPTOP | Windows   |     |
| 25/02/2021 | 09:25:53 | admin            | ОПУ Телеуправление РПН Т-2 Прибавить  | 192.168.0.1 | SPVLAPTOP | Windows   |     |
| 25/02/2021 | 09:25:53 | admin            | ОПУ Телеуправление РПН Т-2 Прибавить  | 192.168.0.1 | SPVLAPTOP | Windows   |     |
| 25/02/2021 | 09:25.15 | admin            | ОПУ Тепеуправление РПН Т-1 Убавить    | 192.168.0.1 | SPVLAPTOP | Windows   |     |
| 25/02/2021 | 09:24:39 | admin            | ОПУ Тепеуправление РПН Т-1 Прибавить  | 192.168.0.1 | SPVLAPTOP | Windows   |     |
| 25/02/2021 | 09:24:39 | admin            | ОПУ Тепеуправление РПН Т-1 Прибавить. | 192.168.0.1 | SPVLAPTOP | Windows   |     |
| 25/02/2021 | 09:19:20 | admin            | ОПУ Телеуправление РПН Т-2 Прибавить  | 192.168.0.1 | SPVLAPTOP | Windows   |     |
| 24/02/2021 | 14:18:51 | admin            | КРУ 6 кВ Яч.8 ВВ-6 Т-1 Отключить      | 192.168.0.1 | SPVLAPTOP | Windows   |     |
| 24/02/2021 | 14:18:49 | admin            | КРУ 6 кВ Яч.8 ВВ-6 Т-1 Включить       | 192.168.0.1 | SPVLAPTOP | Windows   |     |
| 24/02/2021 | 14.18.47 | admin            | КРУ 35 кВ Яч.3 ВВ-35 Т-1 Отключить    | 192.168.0.1 | SPVLAPTOP | Windows   |     |
|            |          |                  |                                       |             |           | На        | зад |

Пример страницы "Журнал операций"

Чтобы просмотреть архивные данные, нужно кликнуть левой кнопкой мыши на значок в виде шестерёнки,

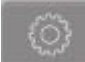

расположенный в верхнем правом углу журнала. Появится всплывающее окно "Опция":

| Выход          | Опция | Готово |
|----------------|-------|--------|
|                |       |        |
| Начальная дата |       |        |
|                |       |        |
| Конечная дата  |       |        |
|                |       |        |
|                |       |        |
|                |       |        |
|                |       |        |
|                |       |        |
|                |       |        |
|                |       |        |
|                |       |        |
|                |       |        |

Окно "Опция"

#### Необходимо выбрать интересующие начальную и конечную даты просмотра:

| Выход |     | Нач | альная | дата |    | OK  |  |  |
|-------|-----|-----|--------|------|----|-----|--|--|
| 2     | 021 |     |        |      |    | Фев |  |  |
| Bc    | Пн  | Вт  | Ср     | Чт   | Пт | C6  |  |  |
|       | 1   | 2   | 3      | 4    | 5  | 6   |  |  |
| 7     | 8   | 9   | 10     | 11   | 12 | 13  |  |  |
| 14    | 15  | 16  | 17     | 18   | 19 | 20  |  |  |
| 21    | 22  | 23  | 24     | 25   | 26 | 27  |  |  |
| 28    |     |     |        |      |    |     |  |  |
|       |     |     |        |      |    |     |  |  |
|       |     |     |        |      |    |     |  |  |
|       |     |     |        |      |    |     |  |  |
|       |     |     |        |      |    |     |  |  |

| Выход |    | Кон | Конечная дата |    |    |     |  |  |
|-------|----|-----|---------------|----|----|-----|--|--|
| 2021  |    |     |               |    |    | Мар |  |  |
| Bc    | Пн | Вт  | Ср            | Чт | Пт | C6  |  |  |
|       | 1  | 2   | 3             | 4  | 5  | 6   |  |  |
| 7     | 8  | 9   | 10            | 11 | 12 | 13  |  |  |
| 14    | 15 | 16  | 17            | 18 | 19 | 20  |  |  |
| 21    | 22 | 23  | 24            | 25 | 26 | 27  |  |  |
| 28    | 29 | 30  | 31            |    |    |     |  |  |
|       |    |     |               |    |    |     |  |  |
|       |    |     |               |    |    |     |  |  |
|       |    |     |               |    |    |     |  |  |
|       |    |     |               |    |    |     |  |  |

Начальная дата

Конечная дата

и нажать "Готово".

#### 2.9 Страница просмотра сигналов центральной сигнализации

Эта страница полностью повторяет состояние индикаторов устройства центральной сигнализации.

| <b>100</b>                     |                                     | ПС Евтинская 35                             | /6 кВ                               |    |                               |       |  |
|--------------------------------|-------------------------------------|---------------------------------------------|-------------------------------------|----|-------------------------------|-------|--|
|                                | ОП                                  | ІУ Центральная Сигн                         | ализация                            |    |                               |       |  |
|                                | Неисправность ЗДЗ 35кВ 1с           | Работа/неисправность<br>основных защит Т-1  | 17 Работа АЧР 1 ступень             |    | 25 Работа/неисправно<br>СВ-35 |       |  |
| Аварийная<br>сигнализация      | Неисправность ЗДЗ 35кВ 2с           | Работа/неисправность<br>основных защит Т-2  | 18 Работа АЧР 2 ступень             | 26 | 26                            |       |  |
| Предупредительная сигнализация | Работа ЗДЗ 35кВ 1с                  | Работа/неисправность<br>резервных защит Т-1 | Работа/Неисправность<br>3ДЗ 6кВ     |    | 27                            |       |  |
|                                | Ф Работа ЗДЗ 35кВ 2с                | Работа/неисправность<br>резервных защит Т-1 | Аварийное отключение<br>СН-0,4кВ 1с | 28 |                               |       |  |
|                                | Неисправность ТН 35кВ 1с            | 3емля в сети 6кВ                            | Аварийное отключение<br>СН-0,4кВ 2с | 29 |                               |       |  |
|                                | 6 Земля в сети 35кВ 1с              | Неисправность ТН 6кВ                        | 22 АУОТ Авария                      | 30 |                               |       |  |
|                                | Неисправность ТН 35кВ 2с            | (15)                                        | АУОТ Неисправность                  | 31 |                               |       |  |
|                                | В Земля в сети 35кВ 2с              | (16)                                        | 24 АУОТ Авария АБ                   | 32 |                               |       |  |
|                                | ж                                   | (урнал событий                              |                                     |    |                               |       |  |
| 25/02/2021 14:26:46 ОПУ        | ЦС Неисправность - Возврат          |                                             |                                     |    | 14:27:08                      |       |  |
| 25/02/2021 14:26:46 OTY        | . Устройство центральной сигнализац | ии БМЦС-02 - связь восстановлена            |                                     |    | 14:27:08                      |       |  |
|                                |                                     |                                             |                                     |    |                               |       |  |
|                                |                                     |                                             |                                     |    |                               |       |  |
|                                |                                     |                                             |                                     |    |                               |       |  |
|                                |                                     |                                             |                                     |    |                               |       |  |
|                                |                                     |                                             |                                     |    |                               |       |  |
|                                |                                     |                                             |                                     |    |                               | Назад |  |

Пример страницы просмотра сигналов центральной сигнализации

#### 2.10 Страница просмотра графиков температур

На графике температур отображаются значения температур: как ретроспективные изменения, так и текущие значения:

- Температура наружная
- Температура внутри шкафа ССПИ
- Температура собственных аккумуляторных батарей (АКБ) шкафа ССПИ

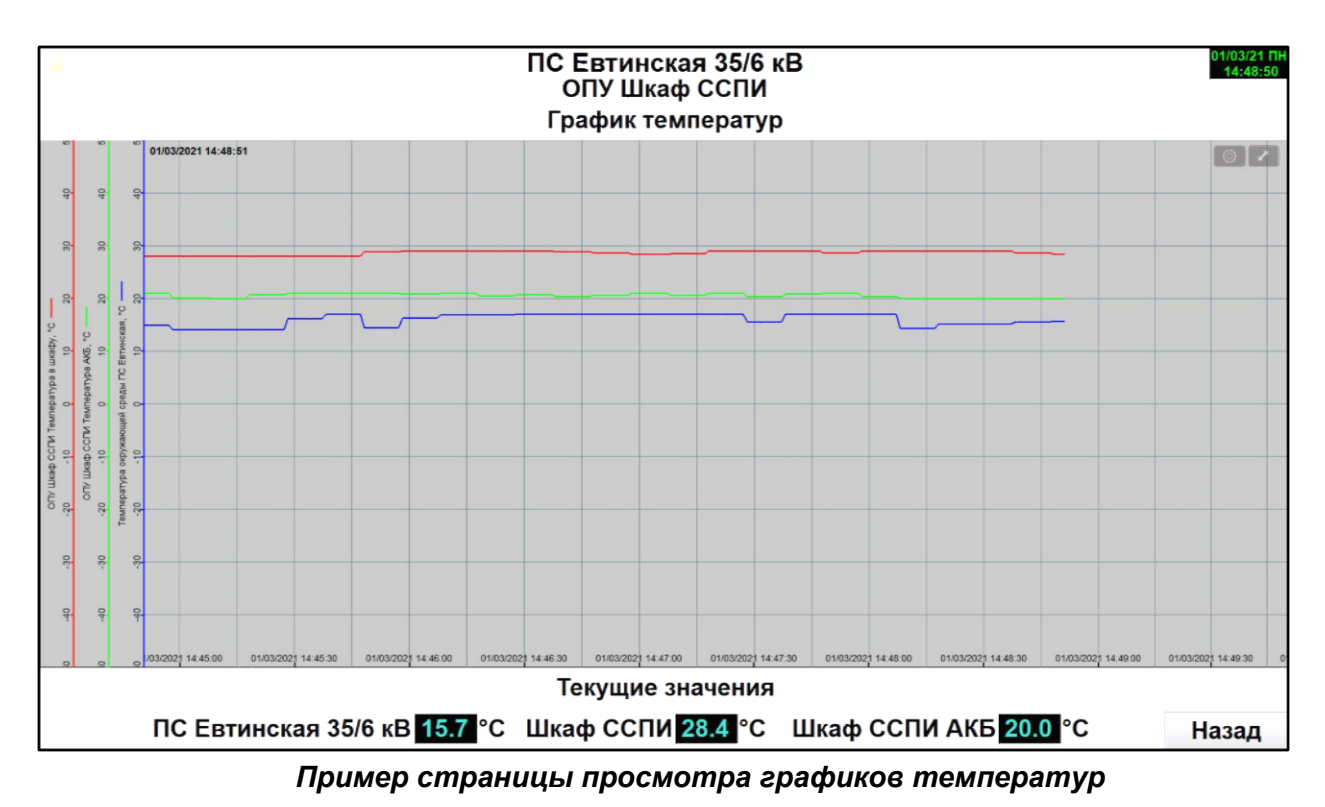

Все операции просмотра, связанные с детализацией и глубиной просмотра, такие же, как и для других графиков телеизмерений.